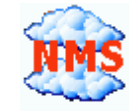

# CloudView NMS. Android Tablet/Phone Web App as CloudView GUI Client. Step-by-step guide.

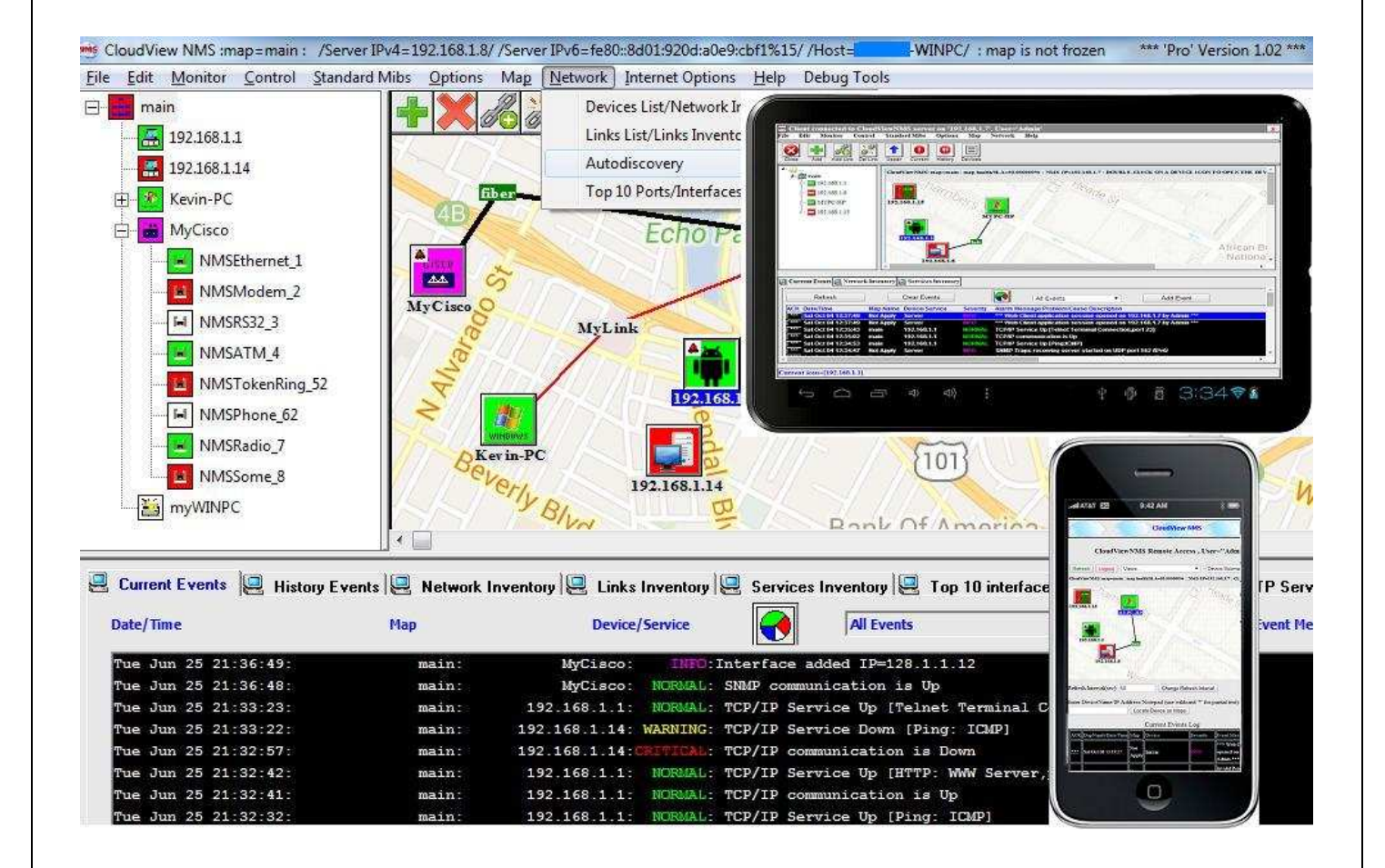

# www.cloudviewnms.com

Copyright © 2014 All rights reserved.

1. Locate "Google Chrome" App icon and tap it to start Google Chrome web browser. Please remember to use exactly Google Chrome, not other web browser

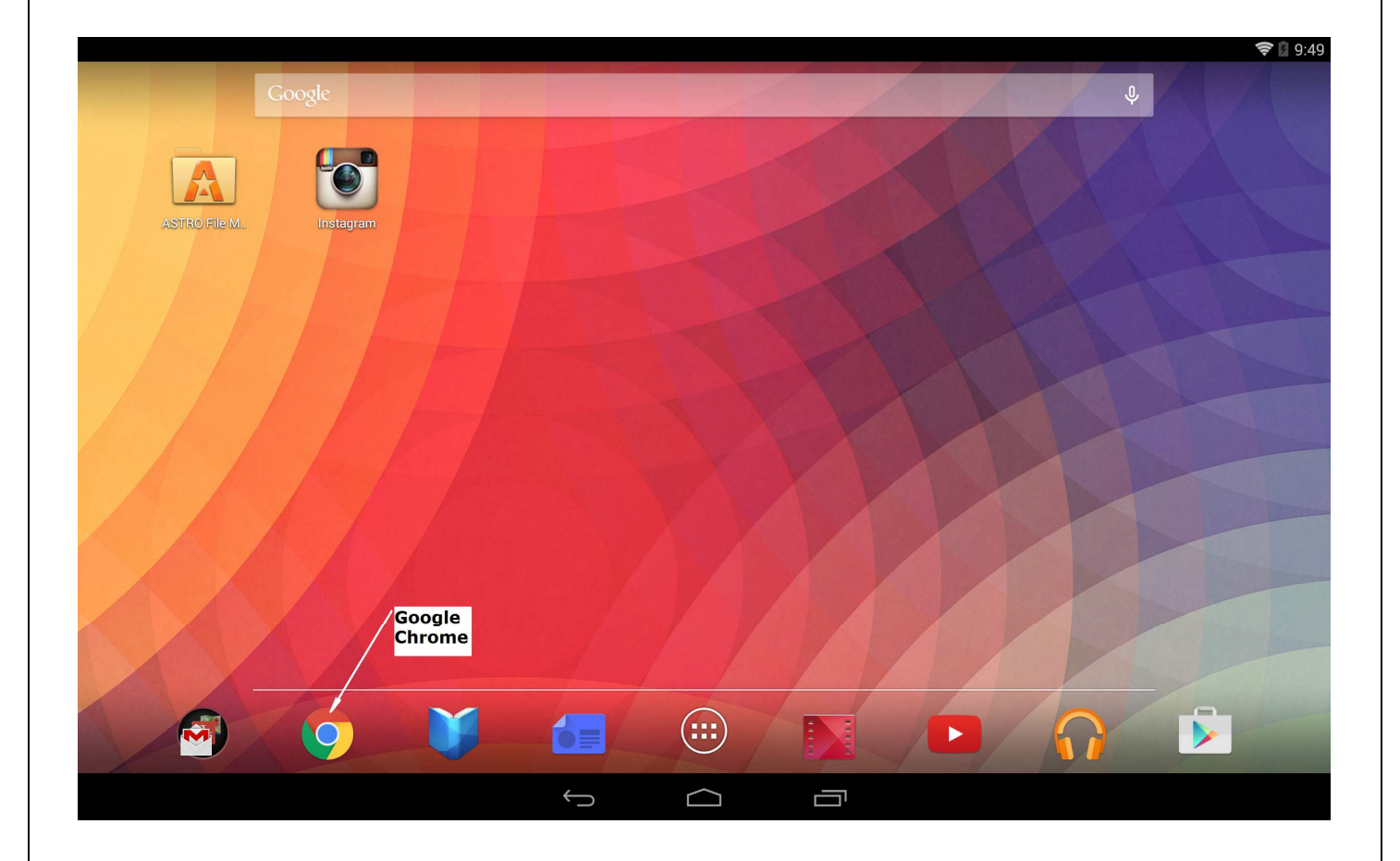

2. In the URL Address Bar, enter http://<ipaddressofserver> to connect to the CloudView NMS server. Depending on how you configured Web Server in the "Internet Options->Web Server Configuration" dialog from main menu on CloudView Local Server GUI, you may need to enter something like below:

- 2.1. http://192.168.1.7 Web Server is running on 192.168.1 7, http, port 80, (default)
- 2.2. http://192.168.1.7:8080 Web Server is running on 192.168.1 7, http, port 8080,
- 2.3. <u>https://192.168.1.7</u> Web Server is running on 192.168.1 7, https (secure), port 443,
- 2.4. <u>https://192.168.1.7</u>:1234 Web Server is running on 192.168.1 7, https (secure), port 1234

You can also use full qualified domain name like <u>www.myserver.com</u> instead of IP Address.

3. After you connected, you will see something like below.

|                          |                                                                 |                        |                                        | 🗢 🖬 10:15 |
|--------------------------|-----------------------------------------------------------------|------------------------|----------------------------------------|-----------|
| CloudViewNMS F           | Remote Acc ×                                                    |                        |                                        | ~ I ·     |
| ← → G                    | 0 192.168.1.7                                                   |                        |                                        | ¥ .       |
|                          |                                                                 | CloudView NMS          |                                        |           |
|                          | Cloud                                                           | dViewNMS Remote Access | K                                      |           |
| "User Name" and          | d "Password" are required to login:                             |                        | For Android phones:<br>tap this symbol |           |
| User Name:               | Password :                                                      | Login!                 |                                        |           |
| First time defaults: ent | er "Admin" as "User Name" and leave "Password" empty.           |                        |                                        |           |
| Alternative HTML5 'ap    | plication' style GUI (better suited for tablets and desktops)   |                        |                                        |           |
|                          | Use this link for<br>tablets only. Do NOT<br>use it for phones. |                        |                                        |           |
|                          |                                                                 |                        |                                        |           |
|                          |                                                                 |                        |                                        |           |
|                          |                                                                 |                        |                                        |           |
|                          |                                                                 |                        |                                        |           |
|                          |                                                                 |                        |                                        |           |
|                          |                                                                 |                        |                                        |           |
|                          | $\leftarrow$                                                    |                        |                                        |           |

In the above screen: for **Android phones**, tap the symbol indicated in the screenshot to add CloudView Web App icon to your home screen. For **Android tablets**, tap the "Alternative HTML5 'application style' GUI" hyperlink and you will see something like below.

|                              |                                                                                             | 📚 🖬 10:29 |
|------------------------------|---------------------------------------------------------------------------------------------|-----------|
| 👼 Login                      | ×                                                                                           |           |
| $\leftarrow  \rightarrow  G$ | 192.168.1.7/application                                                                     | ☆ ♥ :     |
|                              | For Android Table<br>tap this symbol                                                        | ts:       |
|                              | CloudViewNMS Server Login X.                                                                |           |
|                              | User Name: Admin Password: First time default for user 'Admin': leave the 'Password' empty. |           |
|                              | Login Logout                                                                                |           |
|                              |                                                                                             |           |
|                              |                                                                                             |           |
|                              |                                                                                             |           |

For Android tablets, tap the symbol indicated in the screenshot above to add CloudView Web App icon .

#### 4. So, for Android Phone, you see:

| <b>•</b>                                    |                                                                  |             |                                      |        | 1                    | <b>₹</b> 🛛 10:20 |
|---------------------------------------------|------------------------------------------------------------------|-------------|--------------------------------------|--------|----------------------|------------------|
| 🥶 CloudViewNMS Rem                          | ote Acc ×                                                        |             |                                      |        |                      |                  |
| $\leftrightarrow$ $\rightarrow$ C C         | 192.168.1.7                                                      |             |                                      |        | New tab              | :                |
|                                             |                                                                  | Cloudy      |                                      | $\sim$ | New incognito tab    |                  |
|                                             |                                                                  | Cloudy      |                                      |        | Bookmarks            |                  |
|                                             | C                                                                | loudViewNMS | S Remote Access                      |        | Recent tabs          |                  |
| "User Name" and "F                          | assword" are required to login:                                  |             |                                      |        | History              |                  |
| User Name:<br>First time defaults: enter "/ | Password :<br>                                                   | Login!      | Tap this to add                      |        | Share                |                  |
|                                             |                                                                  |             | CloudView icon to<br>your phone Home |        | Print                |                  |
| Alternative HTML5 applies                   | i <u>tion' style GUI</u> (better suited for tablets and desktops | )           | Screen.                              |        | Find in page         |                  |
|                                             |                                                                  |             |                                      |        | 🔺 Add to homescreen  |                  |
|                                             |                                                                  |             |                                      |        | Request desktop site |                  |
|                                             |                                                                  |             |                                      |        | Settings             |                  |
|                                             |                                                                  |             |                                      |        | Help & feedback      |                  |
|                                             |                                                                  |             |                                      |        |                      |                  |
|                                             |                                                                  |             |                                      |        |                      |                  |
|                                             |                                                                  |             |                                      |        |                      |                  |

#### For Android Tablet, you see:

| <br>D 192.168.1.7/application                                    | New tab              |   |
|------------------------------------------------------------------|----------------------|---|
|                                                                  | New incognito tab    |   |
| Tap this to add                                                  | Bookmarks            |   |
| CloudView icon to<br>your Tablet Home                            | Recent tabs          |   |
| Juleen.                                                          | History              |   |
| CloudViewNMS Server Login                                        | Share                |   |
| User Name: Admin                                                 | Print                |   |
| Password:                                                        | Find in page         |   |
| First time default for user 'Admin': leave the 'Password' empty. | Add to homescreen    |   |
| Login                                                            | Request desktop site | [ |
|                                                                  | Settings             |   |
|                                                                  | Help & feedback      |   |

5. Tap "Add to Home Screen" symbol. You will be asked for confirmation and after confirming, CloudView NMS Web App icon is added to your tablet/phone home screen.

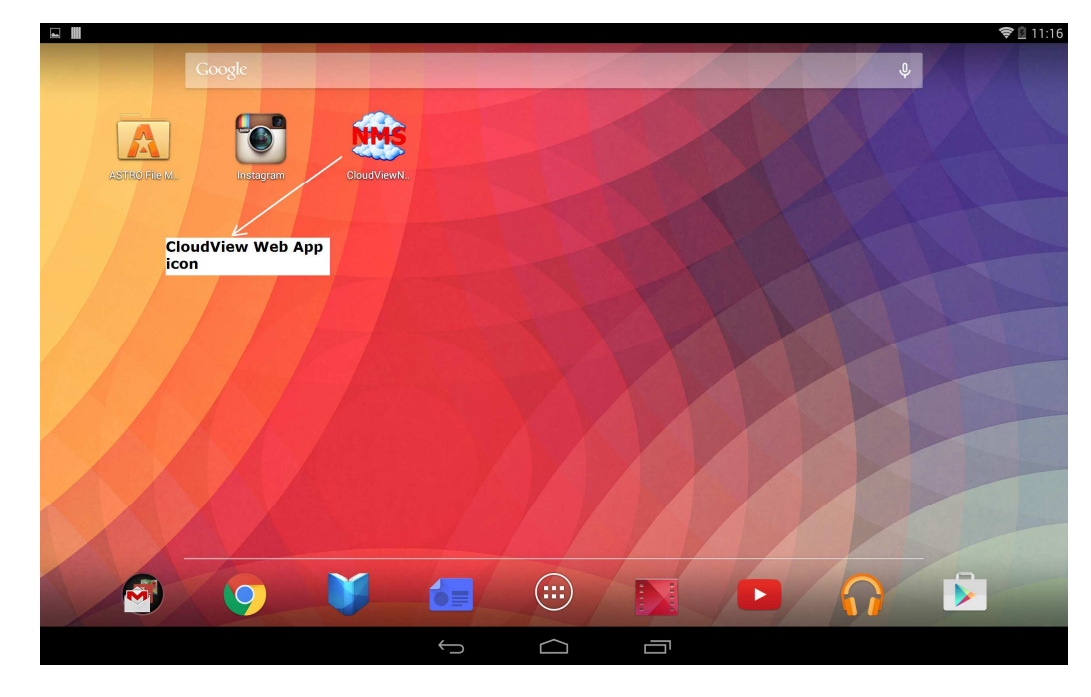

So you defined an entry point to the CloudView Client GUI and it looks like any other Android App icon.

6. To start the app tap the CloudView Web App icon.

For **Android phone:** you see, something like below: (notice there is no URL Address bar, which allows the whole screen for web app)

|                                 |                                                 |                            | <b>? i</b> 4:47 |
|---------------------------------|-------------------------------------------------|----------------------------|-----------------|
|                                 |                                                 | CloudView NMS              |                 |
|                                 |                                                 | CloudViewNMS Remote Access |                 |
| "User Name" and "Pas            | sword" are required to login:                   |                            |                 |
| User Name:                      | Password :                                      | Login!                     |                 |
| First time defaults: enter "Adm | in" as "User Name" and leave "Password" en      | pty.                       |                 |
| Alternative HTML5 'application  | n' style GUI (better suited for tablets and des | (tops)                     |                 |
|                                 |                                                 |                            |                 |
|                                 |                                                 |                            |                 |
|                                 |                                                 |                            |                 |
|                                 |                                                 |                            |                 |
|                                 |                                                 |                            |                 |
|                                 |                                                 |                            |                 |
|                                 |                                                 |                            |                 |
|                                 |                                                 |                            |                 |
|                                 |                                                 |                            |                 |
|                                 |                                                 |                            |                 |
|                                 |                                                 |                            |                 |
|                                 |                                                 |                            |                 |
|                                 |                                                 |                            |                 |
|                                 |                                                 |                            |                 |
|                                 |                                                 |                            |                 |
|                                 |                                                 |                            |                 |

### For Android Tablet:

|                                                                                                    | 4:54 |
|----------------------------------------------------------------------------------------------------|------|
| ClouitViewNMS Server Login  Enter credentials:  User Name: Admin Password:  First time default for user 'Admin': leave the 'Password' empty.  Login Logout |      |
|                                                                                                    |      |

7. Use your credentials to login. User account credentials are defined in local CloudView Server GUI via "Options->Add/Delete Users" main menu item. For **Android Phone**, you see:

| ■ 5:00                                                 |                                                                         |                                     |                                   |                                          |                  |                                            |                                                                                                    |  |  |
|--------------------------------------------------------|-------------------------------------------------------------------------|-------------------------------------|-----------------------------------|------------------------------------------|------------------|--------------------------------------------|----------------------------------------------------------------------------------------------------|--|--|
|                                                        |                                                                         |                                     |                                   |                                          |                  |                                            |                                                                                                    |  |  |
| CloudViewNMS Remote Access , User="Admin"              |                                                                         |                                     |                                   |                                          |                  |                                            |                                                                                                    |  |  |
| Refres                                                 | h Logout                                                                | Views                               |                                   | Device/                                  | /Submap          | • N                                        | letwork   Config                                                                                                    |  |  |
|                                                        |                                                                         |                                     |                                   | Devi                                     | ces List, Cı     | urrent Map                                 | ="main" , Map Health/SLA=66.299204 %                                                                                             |  |  |
| Select                                                 | Device<br>Name                                                          | Device<br>Type                      | IP<br>Address                     | Comm.<br>Status                          | Events<br>Status | Health/SLA<br>%                            | Notepad                                                                                                    |  |  |
| X                                                      | sub2                                                                    | SUBMAP                              | N/A                               | N/A                                      | <u>Normal</u>    | 100.000000                                 | *                                                                                                    |  |  |
| X                                                      | myrouter                                                                | TCPIP                               | 192.168.1.1                       | Good                                     | <u>Normal</u>    | 100.000000                                 | *Generic TCPIP Device                                                                                                    |  |  |
| X                                                      | BRN B7E487                                                              | GENERIC                             | 192.168.1.14                      | Good                                     | Normal 🔺         | 100.000000                                 | *Brother NC-130h, Firmware Ver.0.09 ,MID 8CA-A17-001                                                                             |  |  |
| X                                                      | <u>aphone</u>                                                           | AGENT                               | N/A                               | Bad                                      | Critical         | 0.000000                                   | *aphone:192.168.1.6:45                                                                                                    |  |  |
| X                                                      | <u>corporate</u>                                                        | SUBMAP                              | N/A                               | N/A                                      | Critical         | <u>59.944156</u>                           | 8                                                                                                    |  |  |
| x                                                      | <u>Kevin-PC</u>                                                         | WINDOWS                             | 192.168.1.6                       | Bad                                      | Critical 🔺       | <u>34.025057</u>                           | *Hardware: x86 Family 16 Model 2 Stepping 3 AT/AT COMPATIBLE - Software: Windows Version 6.1 (Build<br>7601 Multiprocessor Free) |  |  |
| X                                                      | <u>bigtab</u>                                                           | AGENT                               | N/A                               | Good                                     | Normal 🔺         | <u>97.470961</u>                           | *bigtab:192.168.1.2:41                                                                                                    |  |  |
| Total<br>Refres<br>Enter I                             | Number of<br>h Interval(so<br>DeviceName                                | devices c<br>ec): 60<br>e/IP Addres | on this ma<br>Chai<br>s/Notepad ( | p: 7<br>nge Refresh Inte<br>(use wildcar | erval            | tial text):                                | Locate Device on Maps                                                                                                    |  |  |
|                                                        |                                                                         |                                     |                                   | Cur                                      | rrent Even       | ts Log                                     |                                                                                                    |  |  |
| ACK D                                                  | upNumb/Date/                                                            | 'Time Map                           | Device                            | Severity                                 | Event Messa      | ge                                         |                                                                                                    |  |  |
| *** S                                                  | *** Sun Nov 02 17:00:25: Not Apply Server INFO *** Web Client session o |                                     |                                   |                                          |                  | nt session open                            | ed on 192.168.1.2 by Admin ***                                                                                                   |  |  |
| *** Sun Nov 02 16:56:43: Not Apply Server INFO *** Web |                                                                         |                                     |                                   | INFO                                     | *** Web Clie     | o Client session closed on 192.168.1.2 *** |                                                                                                    |  |  |
|                                                        |                                                                         |                                     |                                   |                                          |                  |                                            |                                                                                                    |  |  |
|                                                        |                                                                         |                                     |                                   |                                          |                  |                                            |                                                                                                    |  |  |
|                                                        |                                                                         |                                     |                                   |                                          |                  |                                            |                                                                                                    |  |  |
|                                                        |                                                                         |                                     |                                   |                                          |                  |                                            |                                                                                                    |  |  |
|                                                        |                                                                         |                                     |                                   |                                          |                  |                                            |                                                                                                    |  |  |

Use the "menus" to navigate around. Tap a device icon to get inside the device. All the parts of the screen are highly interactive. Below some typical **Android phone** screenshots:

|                                                                                                    | CloudViewNMS Remote Access , User="Admin"                                                                                                    |
|----------------------------------------------------------------------------------------------------|----------------------------------------------------------------------------------------------------|
| Logout Views                                                                                                    |                                                                                                    |
|                                                                                                    |                                                                                                    |
| bigtab BRN_B7E 487                                                                                                    | aphone di superiore di superior |
| wireles                                                                                                    |                                                                                                    |
| sub2                                                                                                    | Kerin-PC                                                                                                    |
| (118)                                                                                                    |                                                                                                    |
|                                                                                                    |                                                                                                    |
| Interval(sec): 60 Change Refresh Inter                                                                                                    | val                                                                                                    |
| vicename/IP Address/Notepad (use wildcard<br>Curr                                                                                                    | rent Events Log                                                                                                    |
| Numb/Date/Time Map Device Severity                                                                                                    | Event Message                                                                                                    |
| Nov 02 17:06:19:         corporate         rrcs61         NORMAL                                                                                                    | TCP/IP service up [HTP: WWW Server.port 80]                                                                                                    |
|                                                                                                    |                                                                                                    |
|                                                                                                    |                                                                                                    |
|                                                                                                    |                                                                                                    |
| Control Monitor Help                                                                                                    | BRN_B7E487 : 192.168.1.14 X<br>Product Type : GENERIC /Generic SNMP Device/<br>System Description :                                                                                                    |
| Control Monitor Help                                                                                                    | BRN_B7E487 : 192.168.1.14     X       Product Type : GENERIC /Generic SNMP Device/<br>System Description :<br>Brother NC-130h, Firmware Ver.0.09 ,MID 8CA-A17-001     Image: Host Info                                                                                                    |
| Control Monitor Help                                                                                                    | BRN_B7E487 : 192.165.1.14     X       Product Type : GENERIC /Generic SNMP Device/<br>System Description :<br>Brother NC-130h, Firmware Ver.0.09, MID 8CA-A17-001     Image: Host Info       k     Up Time : 6 days,17 hours                                                                                                    |
| Generic SNMP Device:<br>Control Monitor Help<br>United States of the second second se | BRN_B7E487 : 192.165.1.14         X           Product Type :         GENERIC /Generic SNMP Device/<br>System Description :           Brother NC-130h, Firmware Ver.0.09, MID 8CA-A17-001         Host info           Up Time :         6 days,17 hours<br>MIB ID :         1.3.6.1.4.1.11.2.3.9.1<br>MAC Address:                                                                                                    |
| Control Monitor Help                                                                                                    | BRN_B7E487 : 192.168.1.14         X           Product Type : GENERIC /Generic SNMP Device/<br>System Description :<br>Brother NC-130h, Firmware Ver.0.09, MID 8CA-A17-001         Image: Content of the system of the system                                                               |
| Control Monitor Help                                                                                                    | BRN_B7E487:192.168.1.14     X       Product Type : GENERIC /Generic SNMP Device/<br>System Description :<br>Brother NC-130h, Firmware Ver.0.09, MID 8CA-A17-001     Image: Comparison of the system of the system of the                                                     |
| Generic SNMP Device:<br>Control Monitor Help<br>                                                                                                    | BRN_B7E487 : 192.168.1.14     X       Product Type : GENERIC /Generic SNMP Device/<br>System Description :<br>Brother NC-130h, Firmware Ver.0.09, MID 8CA-A17-001     Image: Constant of the system of the system of the                                                     |
| Control Monitor Help                                                                                                    | BRN_B7E487 : 192.168.1.14       X         Product Type : GENERIC /Generic SNMP Device/       System Description :         Brother NC-130h, Firmware Ver.0.09, MID 8CA-A17-001       Host Info         Up Time : 6 days,17 hours       Host Info         MIB ID : 1.36.1.4.1.11.2.3.9.1       MAC Address: 00:08:077:B7:E4:87         Primary IP Address: 192.168.1.14       IP Interfaces         Interfaces Number: 3       3         Device Name : BRN_B7E487       Device Location :         Device Contact :       All Interfaces Table                                                                                                    |
| Control Monitor Help                                                                                                    | BRN_B7E487 : 192.168.1.14       X         Product Type : GENERIC/Generic SNMP Device/<br>System Description :<br>Brother NC-130h, Firmware Ver.0.09, MID 8CA-A17-001       Image: Generic SNMP Device/<br>Host Info         k       Up Time : 6 days,17 hours<br>MIB ID : 1.3.6.1.4.1.112.3.9.1<br>MAC Address: 00:80:77:B7:E4:87<br>Primary IP Address: 192.168.1.14<br>Interfaces Number: 3       IP Interfaces<br>Interfaces         Device Name : BRN_B7E487<br>Device Location :<br>Device Contact :       BRN_B7E487<br>Device Contact :         ARP Table       All Interfaces Table         Contact context in the face on any interface node to see the more treenet status       Value                                                                                                    |
| Control Monitor Help                                                                                                    | BRN_B7E487:192.168.1.14       X         Product Type:       GENERIC /Generic SNMP Device/         System Description:       Brother NC-130h, Firmware Ver.0.09_MID 8CA-A17-001         Host Info       Host Info         Up Time:       6 days,17 hours         MIB ID:       1.3.6.1.4.1.11.2.3.9.1         MAC Address:       00:80:77:B7:E487         Primary IP Address:       192.168.1.14         Interfaces Number:       3         Device Name:       BRN_B7E487         Device Location:       Device Contact:         ARP Table       All Interfaces Table          Ok(set and close)       Close         Help       Help                                                                                                    |
| Control Monitor Help                                                                                                    | BRN_B7E487 : 192.168.1.14       X         Product Type : GENERIC /Generic SNMP Device/       Image: Generic SNMP Device/         System Description :       Brother NC-130h, Firmware Ver.0.09, MID 8CA-A17-001         Host Info       Host Info         Up Time :       6 days,17 hours         MIB ID :       1.3.6.1.4.1.11.2.3.9.1         MAC Address:       00:00:77:B7:E4:87         Primary IP Address:       19.2.168.1.14         Interfaces Number:       3         Device Name :       BRN_B7E487         Device Location :       Device Contact :         ARP Table       All Interfaces Table <double-click 'interface="" any="" more="" node'="" on="" recent="" see="" status<="" td="" the="" to="">       OK(set and close)</double-click>                                                                                                    |
| Control Monitor Help                                                                                                    | BRN_B7E487 : 192.168.1.14     Product Type:   GENERIC /Generic SNMP Device/   System Description:   Brother NC-130h, Firmware Ver.0.09, MID 8CA-A17-001   Host Info   Up Time:   G days,17 hours   MIB ID:   1.3.6.1.4.1.11.2.3.9.1   MAC Address:   00:80:77:B7:E4:87   Primary IP Address:   192.168.1.14   Interfaces Number:   3   Device Location :   Device Contact :   Ok(set and close)   Close   Help                                                                                                    |

| Right part of this screen: historical results of background SNMP monitoring for this interface.         Right part of this screen: historical results of background SNMP monitoring for this interface.         Right part of this screen: historical results of background SNMP monitoring for this interface.         Right part of this screen: historical results of background SNMP monitoring for this interface.         Right part of this screen: historical results of background SNMP monitoring for this interface.         Right part of this screen: historical results of background SNMP monitoring for this interface.         Right part of this screen: historical results of background SNMP monitoring for this interface.         Right part of this screen: historical results of background SNMP monitoring for this interface.         Right part of this screen: historical results of background SNMP monitoring for this interface.         Right part of this screen: historical results of background SNMP monitoring for this interface.         Net constanting the screen thistorical results of this screen: historical results of this screen: historical results of thistorical results of thistorical results                                                                                                    | Mathematical Information Information Informatio Information Information Information Information Inform | ( x )                                          | InBytes#1 BRN B7E487 2                                                                                                    | 2:53 PM                                          | X                            |                                                                                                    | 82%                                                                                                    |
|----------------------------------------------------------------------------------------------------|----------------------------------------------------------------------------------------------------|------------------------------------------------|----------------------------------------------------------------------------------------------------|--------------------------------------------------|------------------------------|----------------------------------------------------------------------------------------------------|----------------------------------------------------------------------------------------------------|
| Last Discontinuity Time       Unknown         Interface Statistics and Graphs       Image Speed bits/bec 1.544         Input Bytes       20,731,064         Output Bytes       1,232,449         Input Errors       0         Input Errors       0         Input Speed (bits/sec)       1,136         Output Speed (bits/sec)       572         Output Speed (bits/sec)       572         Max (In,Out) (bits/sec)       1,136         OK (Set and Close)       Cancel (Close)                                                                                                    | 2.5K<br>2.5K<br>InBytes#1<br>0.0<br>142.714<br>Bytes/sec                                                                                                    | 7.5K<br>10.0K<br>12.5K                         | Bres Ave<br>LAS<br>1.55<br>1.55<br>1.5 | 0.3.20 0.4                                       |                              | Right part of this scree<br>background SNMP me<br>Interface:<br>Description:<br>Oper Status/Link:<br>Availability:<br>Last Time seen Up:<br>Last Time went Down:<br>Reported Period:<br>Down Time:<br>Last Checked at:<br>Performance Data<br>Min Speed bit/sizec<br>Max Speed bit/sizec | en: historical results of<br>onitoring for this interface.<br>1<br>NC-130h<br>Up<br>59.85879 %<br>Nov 01 14:53:54<br>Nov 01 14:43:7, restored at Nov 01 14:32:49<br>2 hours,7 min<br>51 min,72 sec<br>Nov 01 14:53:54<br>/update interval>=80sec/<br>1,115<br>2,114 |
| Interface Statistics and Graphs       Image: Section of the section of the section of | Last Discontinuity Time                                                                                                    | Unknown                                        |                                                                                                    |                                                  |                              | Average Speed bits/bec<br>Average Utilization %                                                                                                    | 1,544<br>0.015443                                                                                                    |
| Input Bytes       20,731,064       Imput Bytes       20,731,064         Output Bytes       1,232,449       Imput Bytes       1,232,449         Input Errors       0       Imput Bytes       1,232,449         Input Errors       0       Imput Bytes       1,232,449         Input Errors       0       Imput Bytes       1,232,449         Input Errors       0       Imput Speed (bits/sec)       1,136         Input Speed (bits/sec)       572       0.005720       %         Output Speed (bits/sec)       1,136       0.011360       %         Ok (Set and Close)       Cancel (Close)       Set Thresholds/Events                                                                                                    | Interface St                                                                                                    | atistics and Graphs                            | Spd                                                                                                    | Line                                             | <b>Bars</b>                  | Min Errors/Sec<br>Max Errors/Sec<br>Average Err/Sec<br>Last Checked at:                                                                                                    | 0<br>0<br>0<br>Nov 01 14:53:34                                                                                                    |
| Output Bytes       1,232,449         Input Errors       0         Output Errors       0         Input Errors       0         Input Speed (bits/sec)       1,136         Output Speed (bits/sec)       572         Output Speed (bits/sec)       572         Max (In,Out) (bits/sec)       1,136         OK (Set and Close)       Cancel (Close)                                                                                                    | Input Bytes                                                                                                    | 20,731,064                                     |                                                                                                    |                                                  | 0                            |                                                                                                    |                                                                                                    |
| Input Errors       0         Output Errors       0         History Details       Interface Current Speed         Input Speed (bits/sec)       1,136         Output Speed (bits/sec)       572         Output Speed (bits/sec)       572         Max (In,Out) (bits/sec)       1,136         OK (Set and Close)       Cancel (Close)                                                                                                    | Output Bytes                                                                                                    | 1,232,449                                      | 0                                                                                                    |                                                  | 0                            |                                                                                                    |                                                                                                    |
| Output Errors       0         History Details       Interface Current Speed       Interface Utilization %         Input Speed (bits/sec)       1,136       0.011360       %         Output Speed (bits/sec)       572       0.005720       %         Max (In,Out) (bits/sec)       1,136       0.011360       %         OK (Set and Close)       Cancel (Close)       Set Thresholds/Events                                                                                                    | Input Errors                                                                                                    | 0                                              | 0                                                                                                    |                                                  |                              |                                                                                                    |                                                                                                    |
| History Details       Interface Current Speed       Interface Utilization %         Input Speed (bits/sec)       1,136       0.011360       %         Output Speed (bits/sec)       572       0.005720       %         Max (In,Out) (bits/sec)       1,136       0.011360       %         OK (Set and Close)       Cancel (Close)       Set Thresholds/Events                                                                                                    | Output Errors                                                                                                    | 0                                              | 0                                                                                                    |                                                  |                              | Thresholds/Events                                                                                                    |                                                                                                    |
|                                                                                                    | History Details Input Speed (bits/sec) Output Speed (bits/sec) Max (In,Out) (bits/sec) OK (Set and Close)                                                                                                    | ) Interface Current S<br>1,136<br>572<br>1,136 | need Interfac<br>0.0<br>0.0<br>0.0                                                                                                    | e Utilizatio<br>11360<br>05720<br>11360<br>Cance | on %<br>%<br>%<br>el (Close) | Alarm if speed less<br>Alarm if speed mo<br>Alarm if there is en<br>To send via E-mail, etc<br>'Generic Events'->'Inter-                                                                                                    | s than bit<br>re than bit<br>rror activity on the interface<br>csee 'Events Config'-><br>orface Usage/Errors events'<br>Set Thresholde/Events                                                                                                    |

For Android Tablet the interface is more advanced. After you enter, you see GUI which looks more like CloudView server local GUI:

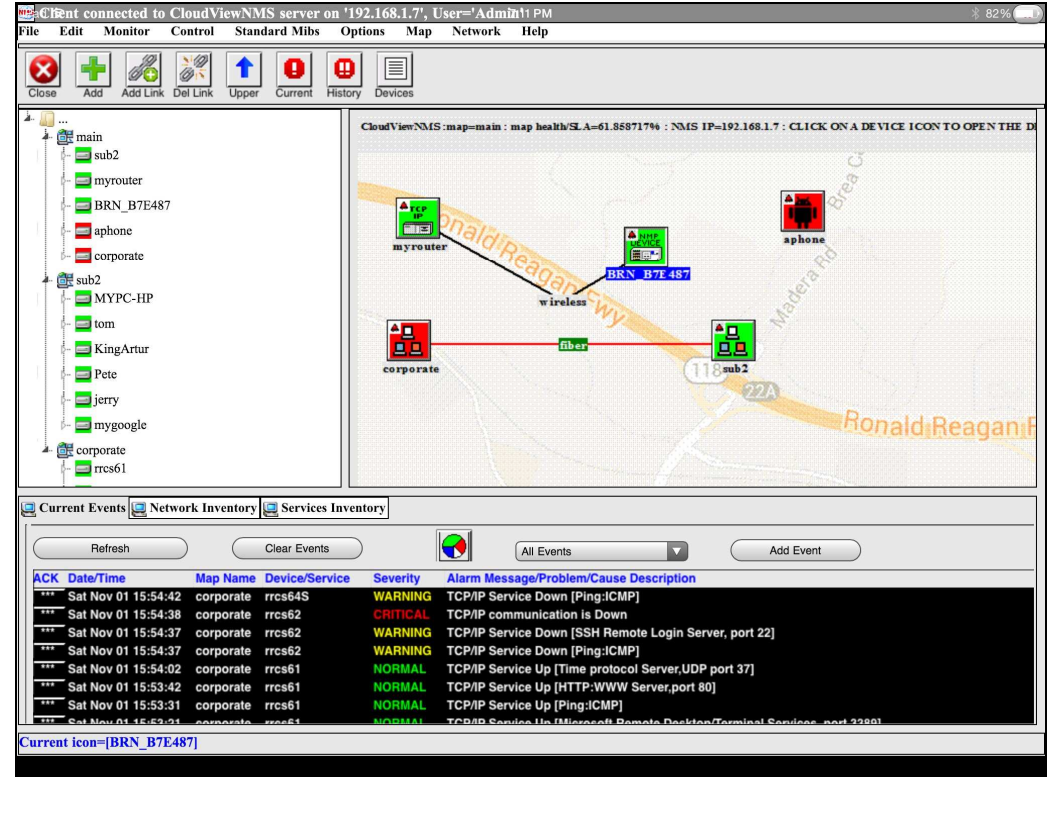

After you enter "inside" a device the screens look the same for all the GUIs, (i.e. Android phone, Android tablet and local Server GUI). For example, the screens allow you to watch real time and historical traffic for any SNMP capable device.

| 💽 dint ytes#1 BRN_B7E487                         | X                      | InBytes#1 BRN_B7E487 2:53 PM                                                                                                    | ļ    |
|--------------------------------------------------|------------------------|----------------------------------------------------------------------------------------------------|------|
| 2.5K<br>InBytes#1<br>0.0<br>142.714<br>Bytes/sec | 7.5K<br>10.0K<br>12.5K | Bytes her       INBYLEST I BINL BTEAT         1.285       Image: Status of this screen: historical results of background SNMP monitoring for this interface.         1.285       Image: Status of this screen: historical results of background SNMP monitoring for this interface.         1.285       Image: Status of this screen: historical results of background SNMP monitoring for this interface.         1.285       Image: Status of this screen: historical results of background SNMP monitoring for this interface.         1.285       Image: Status of this screen: historical results of background SNMP monitoring for this interface.         1.285       Image: Status of this screen: historical results of background SNMP monitoring for this interface.         Image: Status of this screen: historical results of this screen: historical results of background SNMP monitoring for this interface.         Image: Status of this screen: historical results of this screen: historical results of thistorical results of this screen: historical results |      |
| Last Discontinuity Time                          | Unknown                | Average Speed bits/bec 1,544                                                                                                    |      |
| Interface Sta                                    | tistics and Graphs     | Min Errors/Sec       0         Max Errors/Sec       0         Max Errors/Sec       0         Average Err/Sec       0         Line Bars       Last Checked at:       Nov 01 14:53:34                                                                                                    |      |
| Input Bytes                                      | 20,731,064             |                                                                                                    |      |
| Output Bytes                                     | 1,232,449              |                                                                                                    |      |
| Input Errors                                     | 0                      |                                                                                                    |      |
| Output Errors                                    | 0                      | C Thresholds/Events                                                                                                    |      |
| History Details                                  | Interface Current      | t Speed Interface Utilization %                                                                                                    | bits |
| Input Speed (bits/sec)                           | 1,136                  | 0.011360 % UAlarm if speed more than                                                                                                    | bits |
| Output Speed (bits/sec)                          | 572                    | 0.005720 %                                                                                                    |      |
| Max (In,Out) (bits/sec)                          | 1,136                  | 0.011360     %         To send via E-mail, etcsee 'Events Config'->       'Generic Events'->'Interface Usage/Errors events'                                                                                                    |      |
| OK (Set and Close)                               |                        | Cancel (Close) Set Thresholds/Events                                                                                                    |      |
|                                                  |                        |                                                                                                    |      |